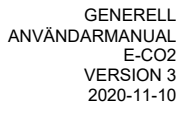

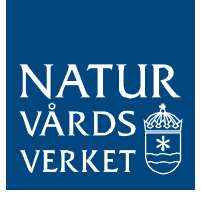

### Generell användarmanual E-CO2

Manualen innehåller instruktioner till det elektroniska systemet för rapportering av växthusgaser, E-CO2. Denna manual omfattar information om hur man får åtkomst till systemet samt administration av användarkonton, kontaktuppgifter och organisationsuppgifter.

**Observera** att E-CO2 ska användas till och med rapportering av 2020 års utsläpp våren 2021. Inför rapportering av 2021 års utsläpp kommer ett nytt IT-system lanseras som ersätter E-CO2 och ETS-portalen.

Nytt i version 3:

Justeringar av förfarandet för ansökan om behörighet till E-CO2 till följd av ändrad hantering av fullmakter gällande handel med utsläppsrätter (gäller de ärenden för vilka Naturvårdsverket är ansvarig myndighet).

## 1. Innehållsförteckning

| 1.  | Innehållsförteckning                                       | 2  |
|-----|------------------------------------------------------------|----|
| 2.  | Allmänt om åtkomst till E-CO2                              | 3  |
| 2   | .1 Tillstånd till utsläpp av växthusgaser                  | 3  |
| 2   | .2 Organisationer, anläggningar och användare i E-CO2      | 3  |
| 2   | .3 Få tillgång till E-CO2                                  | 3  |
| 3.  | Logga in/Logga ut                                          | 5  |
| 4.  | Återställa lösenord                                        | 7  |
| 5.  | Ändra lösenord i inloggat läge                             | 8  |
| 6.  | Ändra organisationsuppgifter                               | 9  |
| 7.  | Ändra e-post-adress (login-ID) och övriga kontaktuppgifter | 10 |
| 8.  | Ändra för- eller efternamn                                 | 12 |
| 9.  | Skapa nya användare                                        | 13 |
| 10. | Koppla användare till flera organisationer                 | 15 |
| 11. | Sökfunktioner i E-CO2                                      | 16 |
| 12. | E-CO2-support och kontakt med Naturvårdsverket             | 16 |
| 13. | Ytterligare manualer                                       | 16 |

### 2. Allmänt om åtkomst till E-CO2

#### 2.1 Tillstånd till utsläpp av växthusgaser

Naturvårdsverket är tillståndsmyndighet inom systemet för handel med utsläppsrätter från och med 1 jan 2018.

Innan en ny anläggning kan tas i drift måste en tillståndsansökan lämnas till Naturvårdsverket. Ansökan ska göras på det sätt som Naturvårdsverket anvisar och ska inkludera en övervakningsplan för utsläppen.

Anmälan om ändring av verksamheten, dess ägare och dess övervakningsplan ska vid behov också lämnas till Naturvårdsverket. Anmälan ska göras utan onödigt dröjsmål om den avser betydande ändringar i den mening som fastställs av artikel 15.3 Kommissionens förordning (EU) 601/2012 om övervakning och rapportering. Det är Naturvårdsverket som ska bedöma om ändringar är betydande.

#### 2.2 Organisationer, anläggningar och användare i E-CO2

Nya organisationer och anläggningar läggs till i E-CO2 av Naturvårdsverket i samband med att nya tillståndsbeslut fattas. Anläggningar kopplas till organisationen med det organisationsnummer som står i tillståndsbeslutet. Om en anläggning bytt ägare krävs ett nytt tillståndsbeslut.

Användare får tillgång till samtliga anläggningar som är kopplade till den organisation de tillhör. Ackrediterade kontrollörer får dock tillgång till anläggningar först när en representant för verksamhetsutövaren aktivt valt detta (i manualen för utsläppsrapportering beskrivs hur detta val görs).

#### 2.3 Få tillgång till E-CO2

Verksamhetsutövare kan få tillgång till systemet på två sätt:

- 1. Om det finns en befintlig användare i er organisation så har denna person oftast behörighet att lägga till fler användare (se avsnitt 9).
- 2. Genom att skicka en ansökan om behörighet samt kontaktuppgifter till: <u>EUETS@naturvardsverket.se</u>.

Ansökan ska skickas av någon av följande personer:

- Behörig firmatecknare/VD.
- En person som innehar giltig fullmakt samt redan har en användare i E-CO2.
- Av sökanden själv, med kopia till någon av ovanstående.

Ansökan består av ett e-postmeddelande där följande framgår:

- Företagets organisationsnummer.
- Företagets namn.

- Namn på den person eller de personer som ska få åtkomst till E-CO2.
- En bekräftelse om att ombud som ingår i ansökan innehar en giltig fullmakt för ändamålet<sup>1</sup>. *Observera* att själva fullmakterna <u>inte</u> ska skickas in till Naturvårdsverket tillsammans med ansökan.
- Det är möjligt att för ombud spärra möjligheten att lägga till nya kontakter i E-CO2 om så önskas. Ange i så fall detta i ansökan.

Följande kontaktuppgifter ska skickas till Naturvårdsverket tillsammans med ansökan:

- E-postadress.
- För- och efternamn.
- Telefonnummer.
- Gatuadress, postnummer och ort.
- Titel/ansvarsområde för kontaktpersonen.

Kontaktpersonen måste själv slutföra registreringen. När Naturvårdsverket eller en kollega har skapat användaren i E-CO2 får kontaktpersonen ett automatiskt e-mail med en registreringslänk. Kontaktpersonen måste klicka på länken och välja ett lösenord för att slutföra registreringen.

En likadan länk skickas om kontaktpersonen senare väljer att återställa sitt lösenord. Hur det går till att välja lösenord efter klick på länken beskrivs i avsnitt 4.

#### **INFORMATION**

- Om en organisation redan är registrerad i E-CO2, kan den/de befintliga användaren/arna registrera nya användare för organisationen (såvida fullmaktsgivaren inte valt att spärra denna möjlighet).
- Som kontaktperson i E-CO2 har du endast åtkomst till de uppgifter som rör den egna organisationen.
- Det är möjligt att koppla användare till flera organisationer (se avsnitt 9 och 10).
- Som ackrediterad kontrollör i E-CO2 kan du endast läsa den information som rör de anläggningar som valt dig som revisor eller oberoende granskare.

<sup>&</sup>lt;sup>1</sup> Ytterligare information om hantering av fullmakter för ärenden som rör handel med utsläppsrätter finns på vår webbplats från november 2020: http://www.naturvardsverket.se/Stod-i-miljoarbetet/Vagledningar/Utslappshandel---vagledningar/

Notera att det finns separata krav gällande Unionsregistret. Kontakta Energimyndigheten för mer information om dessa.

## 3. Logga in/Logga ut

#### Så här loggar du in i E-CO2:

- 1. Gå till webbplatsen <u>www.utslappshandel.se</u> och klicka på länken "E-CO2, E-tjänst för rapportering av koldioxidutsläpp" (figur 1). Detta öppnar E-CO2:s startsida.
- 2. På E-CO2:s startsida, klicka på knappen "Logga in" (figur 2).

| UTSLÄPPSHANDEL                                                                                 | NATUR<br>Nardigheten<br>VERKET                 |
|------------------------------------------------------------------------------------------------|------------------------------------------------|
| Om utsläppshandel Flygoperatör Kontrollör Länsstyrelse Stationär anläggning Kontakta oss       | English                                        |
|                                                                                                |                                                |
| Utsläppshandel EU ETS                                                                          | E-CO2                                          |
| Utsläppshandel.se ger samlad och övergripande information om handel med utsläppsrätter inom EU | E-tjänst för rapportering av koldioxidutsläpp. |

|                                                | Logga in                                                 |
|------------------------------------------------|----------------------------------------------------------|
|                                                |                                                          |
| I E-CO2                                        |                                                          |
| ering av växthusgaser för anläggningar som ing | går i EU:s system för handel med utsläppsrätter.         |
|                                                | I E-CO2<br>ering av växthusgaser för anläggningar som in |

Figur 2: Startsidan för E-CO2

- 3. Fyll i ditt användarnamn (som består av din mailadress) och ditt lösenord och klicka på knappen "Logga in" (figur 3).
- 4. Nu är du inloggad i E-CO2.
- 5. Logga ut genom att klicka på "Inloggad som *namn.efternamn@..*" och sedan på "Logga ut" (se figur 4 nedan).

Figur 1: Startsidan för www.utslappshandel.se

| <b>E-CO2</b> - Rapportering av växthusgasutsläpp |                  | tering av växthusgasutsläpp |
|--------------------------------------------------|------------------|-----------------------------|
|                                                  |                  | Logga in                    |
|                                                  | Logga in         |                             |
|                                                  | Kontoinformation |                             |
|                                                  | Användarnamn     | raffe.rapportor@yahoo.se    |
|                                                  | Lösenord         | ••••••                      |
|                                                  |                  | Logga in                    |
|                                                  |                  | Glömt ditt lösenord?        |

Figur 3: Logga in i E-CO2

| NATUR E-CO2 - Rapporte       | ing av växthusgasutsläpp               |  |
|------------------------------|----------------------------------------|--|
|                              | Inloggad som raffe rapportor@yahoo.se  |  |
| ORGANISATION                 | Ändra kontouppgifter<br>Ändra lösenord |  |
| Lista organisationer         | Logga ut                               |  |
| ANLÄGGNING                   |                                        |  |
| Lista anläggningar           |                                        |  |
| UTSLÄPPSRAPPORTERING         |                                        |  |
| Lista rapporter anläggningar |                                        |  |

Figur 4: Logga ut ur E-CO2

# 4. Återställa lösenord

#### Så här återställer du ditt lösenord om du glömt bort det:

- 1. Gå till inloggningssidan för E-CO2 och klicka på "Glömt ditt lösenord?" (se figur 3 ovan). Detta öppnar vyn som visas i figur 5.
- 2. Fyll i ditt användarnamn som består av din mailadress och klicka på "Återställ lösenord". *Var noga med att ange rätt adress systemet ger av säkerhetsskäl inget felmeddelande om fel adress anges.*

| E-CO2 - Rapportering av växthusgasutsläpp |  |
|-------------------------------------------|--|
| Logga in                                  |  |
| Återställ lösenord                        |  |
| Kontoinformation                          |  |
| Användarnamn                              |  |
| Återställ lösenord Avbryt                 |  |

Figur 5: Återställa lösenord i utloggat läge

- 3. Ett e-post med en registreringslänk skickas till dig inom några min. Om du inte erhållit e-post-meddelandet inom rimlig tid bör du kontakta Naturvårdsverket.
- 4. Klicka på länken i e-post-meddelandet för att öppna vyn i Figur 6 nedan. Ange sedan ett lösenord och klicka på knappen "Välj lösenord".
- 5. När du valt ett lösenord loggas du automatiskt in och kan börja använda systemet.

| Välj ett lösenord |                          |
|-------------------|--------------------------|
| Kontoinformation  |                          |
| Användarnamn      | raffe.rapportor@yahoo.se |
| Lösenord          |                          |
| Bekräfta lösenord |                          |
|                   | Välj lösenord Avbryt     |

Figur 6: Vyn som öppnas vid klick på registreringslänken. Här väljer du ditt lösenord.

### 5. Ändra lösenord i inloggat läge

#### Så här ändrar du ditt lösenord i inloggat läge:

- 1. Logga in i E-CO2 och klicka på "Inloggad som *namn.efternamn@..*" högst upp i det grå fältet och välj "Ändra lösenord" i rullistan (se figur 7).
- 2. Fyll i ditt befintliga lösenord och önskat nytt lösenordet i fälten enligt instruktioner och klicka på "Bekräfta".
- 3. Ett e-mail som bekräftar att ditt lösenord har ändrats kommer att skickas till dig.

|                                      | Inloggad som raffe.rapportor@yahoo.se 👻 |
|--------------------------------------|-----------------------------------------|
|                                      | Ändra kontouppgifter                    |
| Ändra lösenord                       | Ändra lösenord                          |
|                                      | Logga ut                                |
| Fyll i uppgifterna ned               | an:                                     |
| Befintligt lösenord<br>Nytt lösenord |                                         |
| Upprepa nytt lösenord                |                                         |
|                                      | Bekräfta Avbryt                         |

Figur 7: Ändra lösenord i inloggat läge

## 6. Ändra organisationsuppgifter

En användare kan ändra delar av organisationsuppgifterna för den egna organisationen. Vissa uppgifter måste dock ändras av Naturvårdsverket.

| IATUR<br>ARDS<br>ERKET                  | - Rappo     | rtering av växthusg            | jasutsläpj         | p               |
|-----------------------------------------|-------------|--------------------------------|--------------------|-----------------|
|                                         |             | Inloggad so                    | m raffe.rapportor@ | )yahoo.se 👻     |
| ORGANISATION<br>Lista<br>organisationer | Organisatic | on                             | Sök                | Nollställ filte |
| ANLÄGGNING                              | Org.nr      | Organisation                   | Behörighetsg       | rupp Status     |
| Lista<br>anläggningar                   | 555555-5555 | #Kraft, värme och industri ABC | VU                 | Aktiv           |
| UTSLÄPPSRAPPORTERING                    | Sida 1 av 1 |                                | 10 rade            | er per sida     |
| Lista rapporter<br>anläggningar         |             |                                |                    |                 |

| Organisation<br>#Kraft, värme och industri ABC 555555-5555 |               |                               |  |  |
|------------------------------------------------------------|---------------|-------------------------------|--|--|
| Uppgifter                                                  | Kontakter     | Anläggningar                  |  |  |
|                                                            | Org.nr        | 555555-5555                   |  |  |
|                                                            | Namn          | #Kraft_värme och industri ABC |  |  |
|                                                            | Gatuadress    | Skoasaläntan                  |  |  |
|                                                            | Postnummer    | 12345                         |  |  |
|                                                            | Postort       | Bvn                           |  |  |
|                                                            | Land          |                               |  |  |
| Beh                                                        | örighetsgrupp | Verksamhetsutövare            |  |  |
|                                                            | Aktiv         | $\checkmark$                  |  |  |
|                                                            |               | Spara Avbryt                  |  |  |

Figur 9: Redigera uppgifter om organisationen

## Så här ändrar du uppgifter för din organisation:

- 1. Klicka på "Lista organisationer" under "Organisation" i vänstermenyn och klicka på organisationens namn i listan (se figur 8).
- Klicka på redigera-knappen på fliken "Uppgifter" för vald organisation. Ändra i de vita fälten som öppnas upp för redigering (figur 9). Gråmarkerade fält ändras vid behov av Naturvårdsverket.
- 3. Klicka på Spara-knappen när du är klar.

# 7. Ändra e-post-adress (login-ID) och övriga kontaktuppgifter

Din e-postadress är även ditt användarnamn (kallas i E-CO2 login-ID). Det går bara att ändra sin egen e-post-adress. Hur du går tillväga beskrivs nedan. Övriga kontaktuppgifter ändras på motsvarande sätt.

#### Så här ändrar du din e-post-adress:

- 1. Klicka på "Lista organisationer" i vänstermenyn och därefter på din organisation i listan (se figur 8 ovan).
- 2. Klicka på fliken Kontakter och sedan på ditt eget namn i listan över kontakter (figur 10).

| Organisation                       |                                                     |                  |                 |
|------------------------------------|-----------------------------------------------------|------------------|-----------------|
| Kraft, värme og Uppgifter          | ch industri ABC 55555555555555555555555555555555555 |                  |                 |
| ] Visa även <mark>in</mark> aktiva | kontakter                                           |                  |                 |
| Namn                               | Titel / Ansvarsområde                               | Status Har login |                 |
| Raffe Rapportor                    | Ansvarig kontaktperson EU ETS                       | Aktiv            | Ja              |
| Mimmi Rapportör                    | Handläggare                                         | Aktiv            | Ja              |
|                                    |                                                     | Lá               | agg till kontak |

Figur 10: Fliken Kontakter innehåller en lista över alla kontakter som är kopplade till organisationen

- 3. Klicka på knappen Redigera (figur 11). Ändra därefter din e-post-adress (samt eventuella andra uppgifter som du vill ändra).
- 4. Klicka på "Spara". Om du ändrar din e-post-adress visas ett varningsmeddelande om att ditt login-ID kommer att ändras. Det krävs därefter att du bekräftar genom att klicka på "Spara" en gång till.
- 5. Du loggas nu ut och ett e-post-meddelande med en ny registreringslänk skickas till dig inom några min.
- 6. Klicka på länken i mailet. Detta öppnar vyn i figur 6 ovan. Ange sedan ett nytt lösenord och avsluta med att klicka på knappen "Välj lösenord".
- 7. När du valt ett lösenord loggas du automatiskt in och kan fortsätta använda systemet.

| Organisation                                   |                |                               |  |
|------------------------------------------------|----------------|-------------------------------|--|
| Organisation: 555555-<br>Kontakt: Raffe, Rappo | 5555 #<br>rtor | Kraft, värme och industri ABC |  |
| Kontaktuppgifter                               | Hante          | era login 💌                   |  |
| Login ID<br>raffe.rapportor@yaho               | 00.Se          |                               |  |
| Förr                                           | namn           | Raffe                         |  |
| Efternamn                                      |                | Rapportor                     |  |
| E-post                                         |                | raffe.rapportor@yahoo.se      |  |
| 1                                              | Nobil          | 0101234567                    |  |
| Те                                             | lefon          |                               |  |
| Gatuad                                         | dress          | Skogsgläntan                  |  |
| Postnur                                        | nmer           | 12345                         |  |
|                                                | Ort            | Byn                           |  |
| Titel / Ansvarsom                              | nråde          | Ansvarig kontaktperson EU ETS |  |
| S                                              | tatus          | Aktiv                         |  |
|                                                |                | Redigera                      |  |

Figur 11: Fliken Kontaktuppgifter

## 8. Ändra för- eller efternamn

#### Så här ändrar du ditt för- eller efternamn:

- 1. Logga in i E-CO2 och klicka på "Inloggad som *namn.efternamn@...*" högst upp i det grå fältet (figur 12) och välj "Ändra kontouppgifter" i rullistan.
- 2. Fyll i ditt nya för- och/eller efternamn. Klicka på "Spara".
- 3. Ett e-post-meddelande som bekräftar att du ändrat namn kommer att skickas till dig.

|                      |                | Inloggad som raffe.rapportor@yahoo.s | se 🗸 |
|----------------------|----------------|--------------------------------------|------|
|                      |                | Ändra kontouppgifter                 |      |
| Ändra kontouppgifter |                | Andra lösenord<br>Logga ut           |      |
| Ändra uppgifterna    | nedan:         |                                      |      |
| Login ID             | raffe.rapporto | r@yahoo.se                           |      |
| Förnamn              | Raffe          |                                      |      |
| Efternamn            | Rapportor      |                                      |      |
|                      | Spara          | Avbryt                               |      |

Figur 12: Ändra för- eller efternamn

### 9. Skapa nya användare

Personer som har tillgång till E-CO2 har oftast behörighet att skapa nya användare å sin organisations vägnar. Det är fullmaktsgivaren som väljer huruvida användare ska kunna göra detta vid utformandet av den fullmakt som ska skickas till Naturvårdsverket (se avsnitt 2.3). Om fullmaktsgivaren för en organisation valt att spärra denna möjlighet krävs en ny fullmakt för varje ny användare och det är sedan Naturvårdsverket som skapar nya användare.

| Organisation                                              |                               |
|-----------------------------------------------------------|-------------------------------|
| Organisation: 555555-5555 #<br>Kontakt: Lägg till kontakt | Kraft, värme och industri ABC |
| toritante Lugg di normane                                 |                               |
| Kontaktuppgifter Hante                                    | era login 👻                   |
| Förnamn                                                   |                               |
| Efternamn                                                 |                               |
| E-post                                                    |                               |
| Mobil                                                     |                               |
| Telefon                                                   |                               |
| Gatuadress                                                |                               |
| Postnummer                                                |                               |
| Ort                                                       |                               |
| Titel / Ansvarsområde                                     |                               |
| Aktiv                                                     | $\checkmark$                  |
|                                                           | Spara Avbryt                  |

#### Så här lägger du till en ny användare:

- Klicka på "Lista organisationer" i vänstermenyn (se figur 8 ovan) och klicka på din organisation i listan.
- Klicka på fliken "Kontakter" (figur 10) och sedan på knappen "Lägg till kontakt". Vyn här intill öppnas då.
- Fyll i uppgifter om kontakten (det räcker att ange antingen ett mobileller ett telefonnummer). Klicka på Spara-knappen.
- 4. När ändringarna sparats skickas ett mejl med en registreringslänk till den nya kontakten. Kontakten måste själv klicka på länken och välja ett lösenord på samma sätt som beskrivs i avsnitt 4.
- Personen som skapade kontakten kommer till vyn i figur 14 nedan. Det går på denna sida att avbryta inbjudan om något blev fel.

Figur 13: Lägg till kontakt

| Organisation                                                      |                                                     |                                                                                                   |
|-------------------------------------------------------------------|-----------------------------------------------------|---------------------------------------------------------------------------------------------------|
| Organisation: 55555<br>Kontakt: Raffe, Rapp                       | 5-5555 #Kraft, värme<br>ortor                       | och industri ABC                                                                                  |
| Kontaktuppgifter                                                  | Hantera login 👻                                     |                                                                                                   |
| Denna kontakt är inte<br>kontakten ska kunna                      | e kopplad till en inlogg<br>logga in.               | ning än. Ett login-ID måste kopplas/skapas för att                                                |
| Ett registreringsmejl<br>registrerats. Klicka på<br>e-postadress. | har redan skickats till<br>å knappen nedan för :    | kontakten, men användarkontot har ännu inte<br>att skicka ytterligare en inbjudan till kontaktens |
| Om kontakten i organ<br>registrerats (när länk                    | nisationen är inaktiv s<br>en i mejlet har följts). | å aktiveras den först när användarkontot har                                                      |
| Skicka en ny inbji<br>raffe.rapportor(                            | udan till Login ID:<br><b>@yahoo.se</b>             |                                                                                                   |
| Skicka igen                                                       |                                                     |                                                                                                   |
|                                                                   |                                                     | Avbryt                                                                                            |

Figur 14: Vyn som visas efter att inbjudan till E-CO2 skickats

# 10. Koppla användare till flera organisationer

Det är möjligt att koppla en användare till flera organisationer i E-CO2. Detta görs av de användare som har behörighet att lägga till nya användare i sin organisation. Om en användare vill få tillgång till nya organisationer i E-CO2 måste hen alltså kontakta de personer som redan har tillgång. Naturvårdsverket kan också koppla användare till flera organisationer, men behöver i så fall få in en fullmakt (se avsnitt 2.3).

#### Så här kopplar du en befintlig användare till din organisation:

- 1. Ta reda på vilken e-post-adress personen har som användarnamn i sin befintliga användare i E-CO2.
- 2. Lägg sedan till personen som ny kontakt i din egen organisation i enlighet med beskrivningen i avsnitt 9. <u>Var noga med att ange samma e-post-adress</u> som används i användarens befintliga kontakt i E-CO2.
- 3. Vid klick på "Spara" visas vyn i figur 15. Denna innehåller en lista över de organisationer användaren är kopplad till. Användaren kan vid behov kopplas bort från er organisation via knappen "Inaktivera kontakt i denna organisation".
- 4. Användaren som har kopplats till flera organisationer kommer vid nästa inloggning att ha tillgång till samtliga organisationer samt alla anläggningar som är kopplade till dem.

| rganisation                                            |                                        |                                                                                          |                          |                                         |
|--------------------------------------------------------|----------------------------------------|------------------------------------------------------------------------------------------|--------------------------|-----------------------------------------|
| ganisation: 555555<br>ontakt: Raffe, Rappo             | -5555 #Kraft, vär<br>ortor             | me och industri ABC                                                                      |                          |                                         |
| Kontaktuppgifter                                       | Hantera login                          |                                                                                          |                          |                                         |
| Lo                                                     | gin ID raffe.ra                        | pportor@yahoo.se                                                                         |                          |                                         |
| L₀<br>Kontakter so                                     | gin ID raffe.ra<br>m är koppla         | pportor@yahoo.se<br>Inaktivera<br>de till login ID                                       | ı kontakt i d            | enna organisatio                        |
| Lo<br>Kontakter so<br>Organisation                     | gin ID raffe.ra<br>m är koppla         | pportor@yahoo.se<br>Inaktivera<br>de till login ID<br>E-post                             | t kontakt i d<br>Telefon | enna organisatio<br>Mobil               |
| Lo<br>Kontakter so<br>Organisation<br>#Kraft, värme oo | <b>gin ID</b> raffe.ra<br>m är kopplat | pportor@yahoo.se<br>Inaktivera<br>de till login ID<br>E-post<br>raffe.rapportor@yahoo.se | t kontakt i d<br>Telefon | enna organisatio<br>Mobil<br>0101234567 |

Figur 15: Vyn "Hantera login"

### 11. Sökfunktioner i E-CO2

Det finns sökfunktioner på ett flertal ställen i systemet, bl.a. i organisations- och anläggningslistorna. Vid sökningar hittas sökträffar som motsvarar *den exakta bokstavsföljden* som skrevs in. *Liknande ord* hittas inte i E-CO2 (såsom är fallet i de flesta moderna sökmotorer). Det går däremot att söka på delar av ord. Sökningar på NAP-nummer måste dock alltid göras på hela numret.

#### 12. E-CO2-support och kontakt med Naturvårdsverket

Frågor om E-CO2 och användarsupport hanteras av Naturvårdsverket. Du är välkommen att kontakta oss via vår funktionsbrevlåda:

EUETS@naturvardsverket.se

Du kan också ringa vår växel och be att få prata med någon av handläggarna på utsläppshandelsenheten. Telefon: 010-698 1000.

Om din fråga rör Unionsregistret ber vi dig att istället kontakta Energimyndigheten via denna adress:

utslappshandel@energimyndigheten.se

### 13. Ytterligare manualer

Nedan finns en lista över de manualer som finns för E-CO2:

- 1. Generell manual (denna manual).
- 2. Manual om utsläppsrapportering via E-CO2.